# Schritt für Schritt Anleitung- digitale Signatur mit Adobe

(Kompatibilität ab 6.0)

#### Notwendige Felder:

1) Auf Seite 1:

Bitte die hinterlegten Pflichtfelder (Internet=optional) ausfüllen!

| Auftragsverarbeitungsvertrag gem. Art. 28 DS-GVO |
|--------------------------------------------------|
| Diese Vereinbarung wird abgeschlossen zwischen:  |
| Firma: Muster                                    |
| - vertreten durch Mustermann                     |
| Straße: Musterstr. 1                             |
| PLZ: 97072 Ort: Muster                           |
| Tel.: 0931-123456                                |
| Email: muster@muster.de                          |
| Internet:                                        |
| (im Folgenden: "Auftraggeber")                   |

2) Auf Seite 3:

Bitte ein Pflichtfeld zur Weisungsbefugnis ausfüllen!

| 5. <u>V</u> | Weisungsberechtigte des Auftraggebers, Weisungsempfänger des Auftragnehmers |
|-------------|-----------------------------------------------------------------------------|
|-------------|-----------------------------------------------------------------------------|

(1) Weisungsberechtigte Personen des Auftraggebers sind:

Mustermann

#### 3) Auf Seite 9:

Bitte Datum und Ort (wird übernommen) ausfüllen!

Bitte Unterschrift entweder digital einfügen oder ausdrucken, unterschreiben und per Scan oder Fax an info@policenwerk.de bzw. 0931-73 42 64 10.

Für Rückfragen stehen wir gerne unter 0931-73 04 26 0 zur Verfügung!

| Ort, Datum           | Würzburg, 17.05.2018<br>Ort, Datum                                                                                                    |  |  |
|----------------------|----------------------------------------------------------------------------------------------------|--|--|
|                      | Konfiguration der digitalen ID erforderlich X<br>Dieses Signaturfeld erfordert eine digitale Signaturidentität.<br>Mochten Sie diese jetzt konfigurieren? |  |  |
|                      | Hilfe Digitale ID konfigurieren Abbrechen 12<br>Info@policenwerk.de • vww.policenwerk.de<br>i. V. ppa.                                                    |  |  |
| Unterschrift/Stempel | Unterschrift/Stempel                                                                                                    |  |  |
| Auftraggeber         | Auftragnehmer                                                                                                    |  |  |

### Erstellen digitaler Signatur:

4) Falls sie bereits eine Digitale ID haben, können Sie diese verwenden. Ansonsten erstellen Sie einfach eine neue digitale ID in wenigen Schritten!

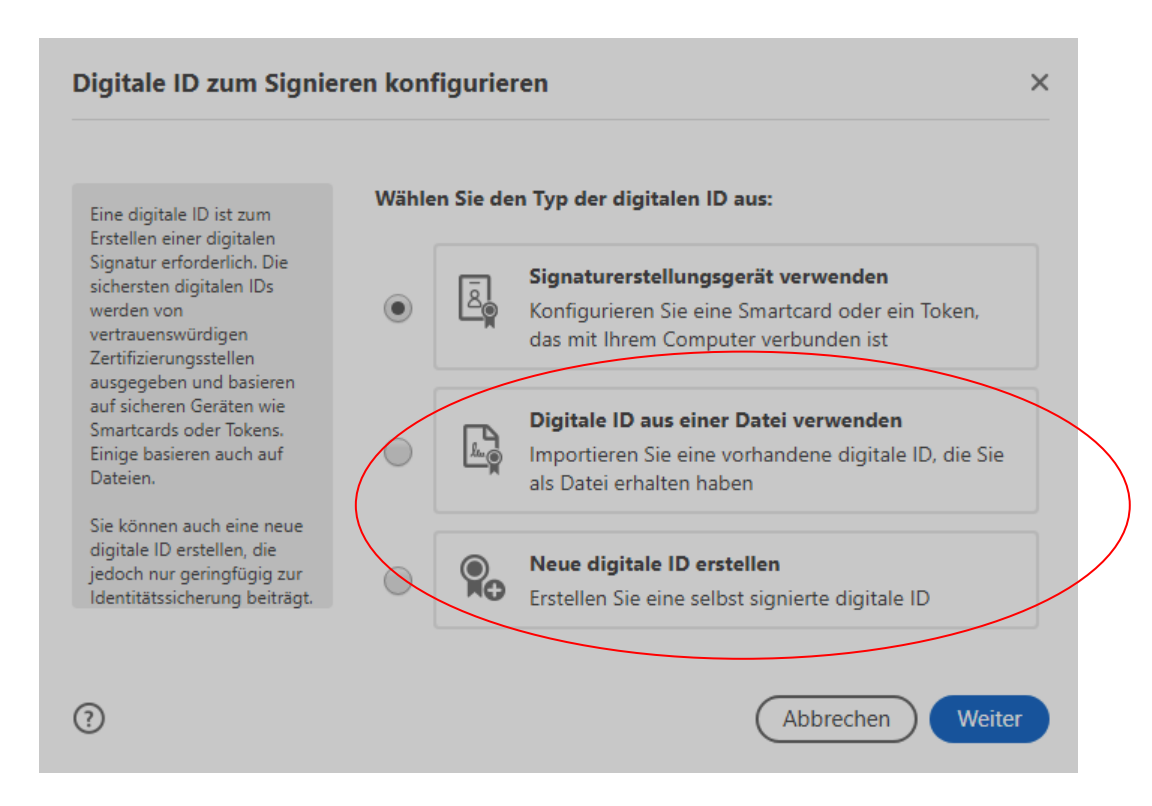

#### 5) Ihre Daten eintragen!

| Selbstsignierte digital                                                                                                    | e ID erstellen               |                         |        |
|----------------------------------------------------------------------------------------------------|------------------------------|-------------------------|--------|
|                                                                                                    |                              |                         |        |
| Geben Sie die                                                                                                    | Name                         |                         |        |
| die Erstellung der selbst<br>signierten digitalen ID ein.                                                                            | Abteilung                    | Abteilung eingeben      |        |
| Selbst signierte digitale IDs                                                                                                    | Firma                        | Policenwerk             |        |
| von Einzelpersonen bieten<br>keine Sicherheit, dass die<br>Identitätsdaten gültig sind.<br>Aus diesem Grund werden<br>sie in einigen | E-Mail-Adresse               |                         |        |
|                                                                                                    | Land/Region                  | DE - DEUTSCHLAND        | Ŷ      |
| Benutzerszenarien nicht<br>akzeptiert.                                                                                               | Schlüsselalgorithmus         | 2048-Bit RSA            | ~      |
|                                                                                                    | Digitale ID<br>verwenden für | Digitale Unterschriften | ~      |
|                                                                                                    |                              |                         |        |
| ?)                                                                                                    |                              | Zurück                  | Weiter |
|                                                                                                    |                              |                         |        |

## 6) Speicherort festlegen und Passwort erstellen!

| Selbstsignierte digitale                                                                                                    | e ID in einer Datei speichern                                                                                                    | ×     |
|----------------------------------------------------------------------------------------------------|----------------------------------------------------------------------------------------------------|-------|
| Fügen Sie ein Kennwort<br>hinzu, um den privaten<br>Schlüssel der digitalen ID zu<br>schützen. Sie benötigen<br>dieses Kennwort wieder,<br>wenn Sie die digitale ID<br>zum Signieren verwenden<br>möchten.<br>Speichern Sie die digitale | Ihre digitale ID wird an folgendem Speicherort abgelegt:<br>C:\<br>Durchsuchen<br>Kennwort zum Schützen der digitalen ID anwenden: |       |
| ID-Datei an einem<br>bekannten Speicherort,<br>sodass Sie sie kopieren oder<br>sichern können.                                                                                                    | Kennwort bestätigen:                                                                                                    |       |
| 0                                                                                                    | Zurück                                                                                                    | chern |

## 7) Anschließend direkt digital signieren!

| $\supset$ |
|-----------|
| len       |
|           |
|           |
|           |
| iter      |
|           |

### 8) Bestätigen und unbedingt <u>Dokument nach dem Signieren sperren!</u> Durch Eingabe des von Ihnen gewählten Passwortes verifizieren!

| Signieren als     |                            |                  |                  | ×                         |
|-------------------|----------------------------|------------------|------------------|---------------------------|
| Erscheinungsbild  | Standardtext               | ~                |                  | Erstellen                 |
|                   |                            | Digi             | ital<br>erschrie | eben von                  |
|                   |                            | Dat              | um: 20           | 18.05.22                  |
|                   |                            | 15:4             | 46:26 +          | -02'00'                   |
| Dokument nach     | n dem Signieren speri      | ren              | Z                | ertifikatdetails anzeigen |
| Dokumentinhalt p  | rüfen, der sich auf da     | s Signieren ausw | rirken kann      | Überprüfung               |
| PIN oder Kennwort | für digitale ID eingeben . |                  | Zurüc            | k Unterschreiben          |

9) Unterschreiben und Fertig!

Vielen Dank und auf eine weiterhin erfolgreiche Zusammenarbeit

Ihr Policenwerk-Team